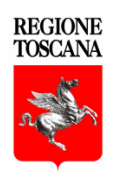

### PROGRAMMA DI SVILUPPO RURALE

2014-2020

## MANUALE ILLUSTRATIVO DELLA PROCEDURA

## DI RENDICONTAZIONE SUL PORTALE ARTEA

# DELLE ATTIVITÀ PREVISTE DALLA MISURA 1 DEL PSR 2014-2020

(ad uso dei Beneficiari)

Versione 1.2 Settembre 2020

#### ACCESSO AL PORTALE ARTEA: PASSAGGI PER ACCEDERE DALLA HOME PAGE ALL'AREA RISERVATA

 Digitando sul motore di ricerca l'indirizzo <u>https://www.artea.toscana.it</u> si accede al portale ARTEA, e selezionando "Pratiche on line" dal menù della Home page si accede al portale dei servizi on line.

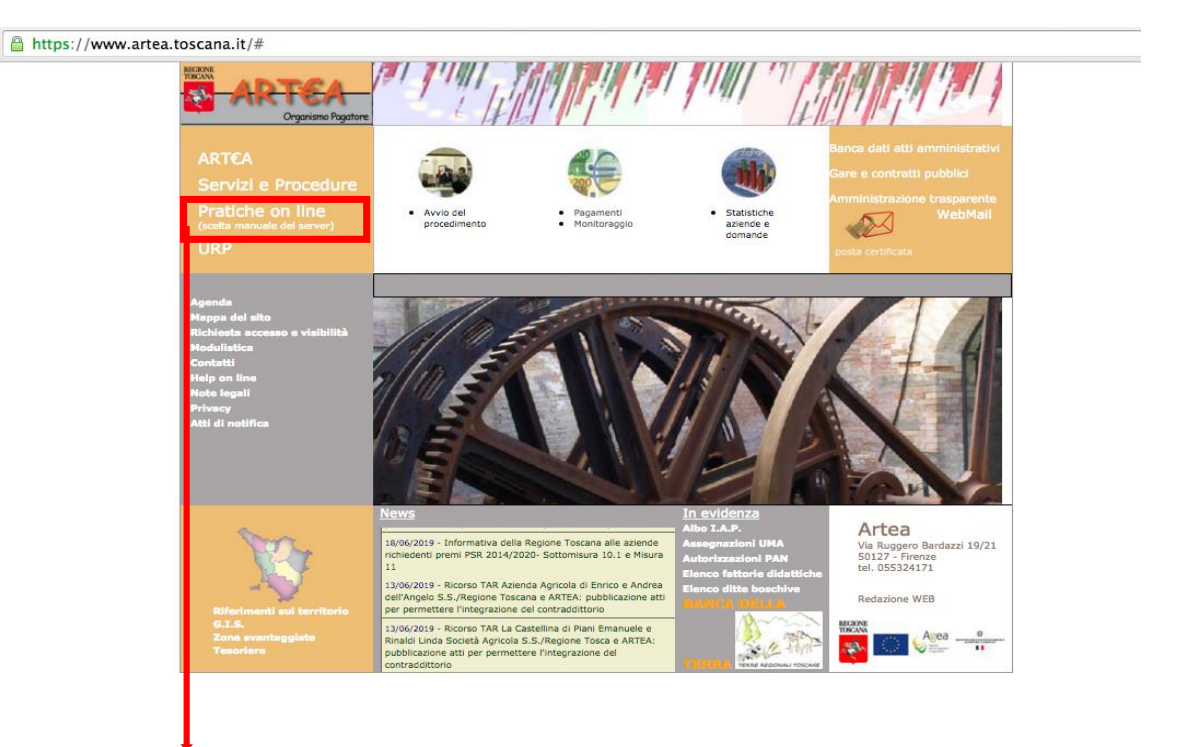

2) È necessario poi selezionare la voce del menù *Agricoltura e Pesca* per attivare il sottomenù dei DB disponibili.

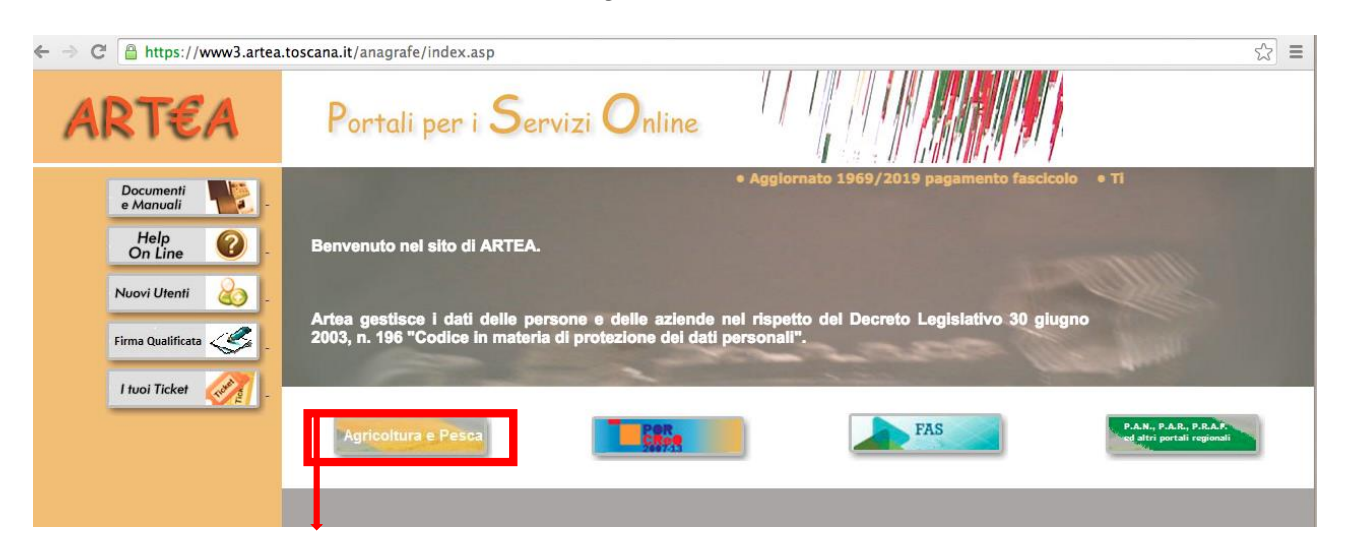

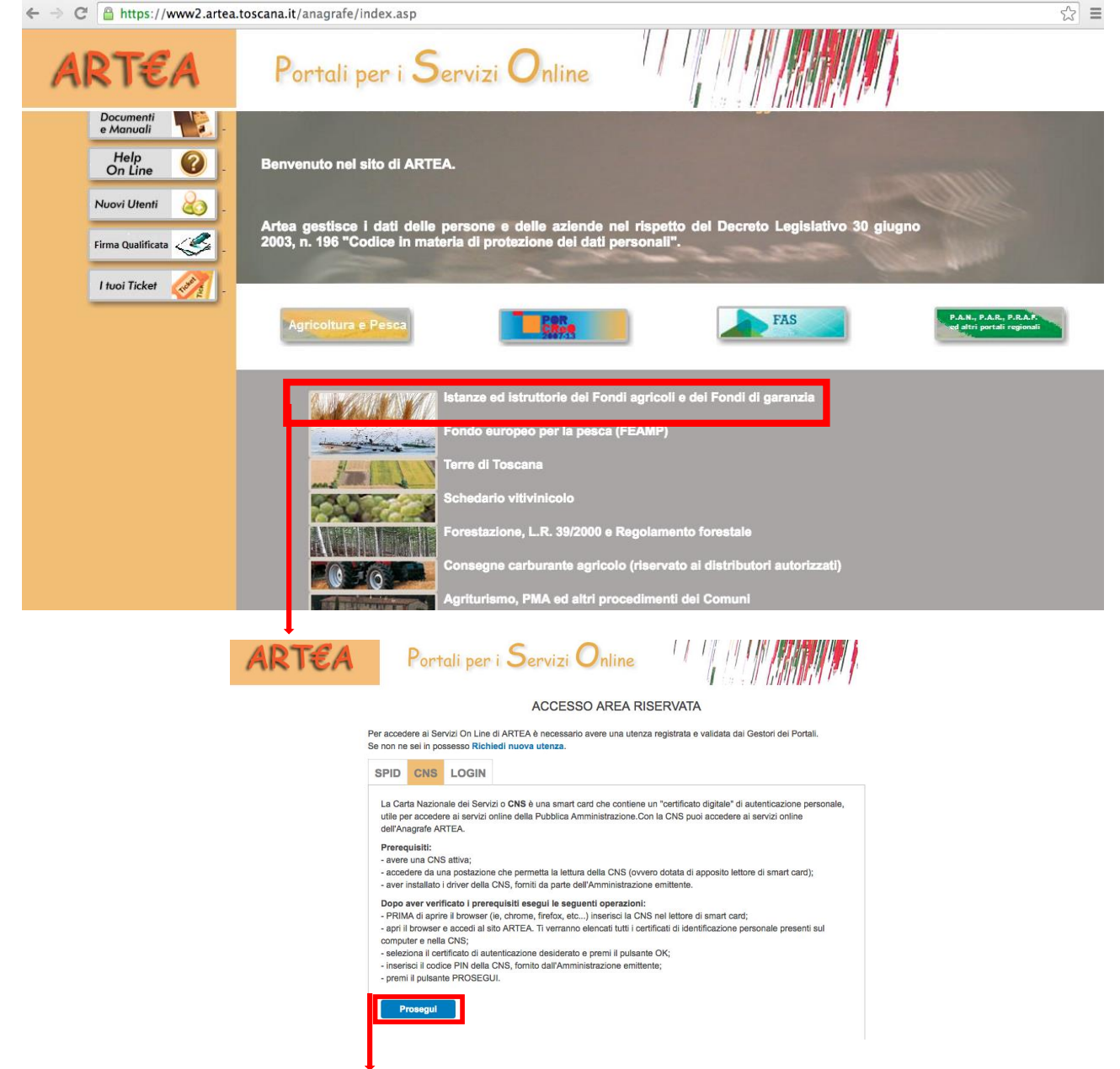

| ART€A | Portali p                                               | er i Servizi Online                                                 |                                                        |
|-------|---------------------------------------------------------|---------------------------------------------------------------------|--------------------------------------------------------|
|       |                                                         | ACCESSO AREA                                                        | RISERVATA                                              |
| 1     | Per accedere ai Servizi On<br>Se non ne sei in possesso | Line di ARTEA è necessario avere una ut<br>Richiedi nuova utenza.   | tenza registrata e validata dai Gestori dei Portali.   |
|       | SPID CNS LOG                                            | SIN                                                                 |                                                        |
|       | SPID è il sistem, di acc<br>Amministrazione e dei p     | esso che consente di utilizzare, con un'ide<br>privati accreditati. | entità digitale unica, i servizi online della Pubblica |
|       | Se sei già in possesso i                                | di un'identità digitale, accedi con le creden                       | iziali del tuo gestore.                                |
|       | Se non hai anco a un'id                                 | entità digitale, richiedila ad uno dei gestori                      | 1.                                                     |
|       | Maggiori info<br>Non hai SPID?                          |                                                                     | Entra con SPID                                         |
|       |                                                         | sped√   🍥 Ag                                                        | ξ ID Agenzia per<br>Ππαία Digitale                     |
|       | <u>AUTENI</u>                                           | ICAZIONE UTENTE .                                                   | <u>AUTORIZZATO</u>                                     |

4) Tramite la CNS (Carta Nazionale dei Servizi, o mediante le altre due procedure di autenticazione quali SPID<sup>1</sup> e Login) è possibile autenticarsi permettendo il riconoscimento del CF (inserito nell'apposito lettore) tra quelli degli utenti autorizzati all'accesso, ed entrare quindi nel Portale ARTEA.

| ART€A | Porta                                                                                                    | Seleziona un certificato<br>Seleziona un certificato per autentic                                                                                                    | arti a www3.artea.toscana.it:443                                                                                                    |                                                               |  |
|-------|----------------------------------------------------------------------------------------------------|----------------------------------------------------------------------------------------------------|----------------------------------------------------------------------------------------------------|---------------------------------------------------------------|--|
| Per   | r accedere al Servi                                                                                                    | ACCESSO AREA                                                                                                    | RISERVATA                                                                                                    | ei Portali.                                                   |  |
| Se    | non ne sei in poss                                                                                                    |                                                                                                    |                                                                                                    |                                                               |  |
|       | La Carta Nazionale cer ser<br>utile per accedere al serviz<br>dell'Anagrafe ARTEA.<br>Prerequisiti:<br>- avere una CNS attiva;<br>- accedere da una postazic<br>- aver installato i driver dell<br>Dopo aver verificato i pre<br>- PRIMA di aorire il broxes | vizro <b>UND</b> e una sman caro une conte<br>i online della Pubblica Amministrazione<br>une che permetta la lettura della CNS (c<br>a CNS, fomiti da parte dell'Amministraz<br>requisiti esegui le seguenti operazio<br>r (e, chrome, frefox, etc) inserisci la | ne un cermoato orgin le crad<br>.Con la CNS puol acci dere al<br>ovvero dotata di appos o lettore<br>done emittente.<br>ni:<br>CNS nel lettore di sma t card; | nmmuzizione personale,<br>servizi online<br>e di smart card); |  |
|       | apri il browser e accedi al<br>computer e nella CNS;<br>seleziona il certificato di a<br>inserisci il codice PIN dell<br>premi il pulsante PROSEI<br>Prosegui                                                                                                | sito ARTEA. Ti verranno elencati tutti i<br>utenticazione desiderato e premi il puls<br>a CNS, fomito dall'Amministrazione em<br>GUI.                                                                                                    | certificati di identificaz pre pen<br>ante OK;<br>ittente;                                                                                                    | sonale presenti sul                                           |  |

 $<sup>^1\,</sup>L'$  autenticazione con SPID può essere supportata dalle informazioni presenti sul portale dedicato: https://www.spid.gov.it/

| ← → C 🔒 https://www3.ar | tea.toscana.it/an                                          | agrafe/Login/logir                                               | in.aspx?Metodo=ProseguiCNS&                                                                      | Configurazione                                         | =STD                      |                  | <u>ස</u> | ≡ |
|-------------------------|------------------------------------------------------------|------------------------------------------------------------------|--------------------------------------------------------------------------------------------------|--------------------------------------------------------|---------------------------|------------------|----------|---|
| ART€A                   | Por                                                        | tali per i S                                                     | Servizi Online                                                                                   | 1/1                                                    |                           |                  |          |   |
|                         |                                                            |                                                                  | ACCESSO AREA R                                                                                   | RISERVATA                                              |                           |                  |          |   |
|                         | Per accedere ai S<br>Se non ne sei in p                    | ervizi On Line di AR<br>ossesso <mark>Richiedi n</mark>          | RTEA è necessario avere una uter<br>nuova utenza.                                                | nza registrata e va                                    | alidata dai Gesto         | ori dei Portali. |          |   |
|                         | SPID CNS                                                   | LOGIN                                                            |                                                                                                  |                                                        |                           |                  |          |   |
|                         | Dati tessera i<br>ISSUER:C=IT,<br>SERIALNUMB<br>SUBJECTCN: | nserita<br>O=Actalis S.p.A., O<br>ER:1d-bc-72<br>-STLRA83T56G702 | DU=Servizi di Certificazione, CN=I<br>25/609009230802000.S4hTiRIU<br>LOGIN NOMINATIVO DRGANIZZAZ | Regione Toscana<br>IAH8PIsvoVINGLe<br>Accedial portate | - CA Cittadini<br>s2VIZc= |                  |          |   |

#### ACCESSO AL PORTALE

5) L'interfaccia visualizzata una volta che si è effettuato l'accesso al portale, presenta la maschera centrale contenente i campi compilabili per la funzione Ricerca Azienda mediante la quale il beneficiario troverà e visualizzerà la propria scheda informativa.

| ⊱ → C 🔒 https://www3.artea.toscana.it                                      | /anagrafe/index.asp         |                                   |                                                         |                   |                                                              | ☆ =     |
|----------------------------------------------------------------------------|-----------------------------|-----------------------------------|---------------------------------------------------------|-------------------|--------------------------------------------------------------|---------|
|                                                                            |                             | News ATTIVO - Gil utenti pr       | Richiesta di assiste<br>assono utilizzare il sistema di | i compilazione se | esso da 1 minuti - 12 utenti nel sistema<br>nza limitazioni. |         |
| Menu                                                                       | Ricerca Azienda             |                                   |                                                         |                   |                                                              |         |
| Ricerca     Azienda     Fascicole                                          | Cognome o<br>Denominazione  |                                   | ,                                                       | Nome              |                                                              |         |
| Ute     Persona     Domanda                                                | Partita I.V.A.<br>Provincia |                                   |                                                         | Codice Fiscale    |                                                              |         |
| Particella     Documenti     Estive                                        | Natura Azienda              | Natura dell'azienda (opzionale) - |                                                         | Classificazione   | Classificazione (opzionale)                                  | •       |
| Albi IAP     Albi IAP                                                      | Tenutano fascicolo          | renonano (opzionale)              |                                                         | Lentro servizio   | Azienda digitale 📄 In proprio 🗌                              | •,      |
| Istanze     Istanze LL                                                     |                             |                                   |                                                         |                   |                                                              | Ricerca |
| Elenchi Domanda     Inserimento fornitori     Scarico dati                 | Ultime Aziende              |                                   |                                                         |                   |                                                              |         |
| Scarichi prenotati     Scarico dati strutturati     Elenco Elaborazioni    |                             |                                   |                                                         |                   |                                                              |         |
| <u>2 Ricerca Reg X</u> <u>Monitoraggio PAR</u> Parametrizzazione Documenti |                             |                                   |                                                         |                   |                                                              |         |
| Anomalie UV     Allineamento vigneti     Carica Foto                       |                             |                                   |                                                         |                   |                                                              |         |
| Gestione Utenti     Visibilità Aziende     Utentità                        |                             |                                   |                                                         |                   |                                                              |         |
| Cambia Password     Logout     Conflitto di interessi                      |                             |                                   |                                                         |                   |                                                              |         |

La maschera centrale che viene così visualizzata consente di inserire i parametri di ricerca utili a individuare l'istanza desiderata, di seguito si mostra come appare in partenza e successivamente come dovrà essere compilata.

#### RICERCA ISTANZE RELATIVE AD AZIENDA (DA RICERCA AZIENDA)

6) Il beneficiario inserendo il nome della propria azienda nell'apposito campo di ricerca e selezionando l'apposito tasto funzione, accederà alla schermata contenente il proprio nominativo in blu sottolineato (in forma di link) collegato alla rispettiva scheda aziendale.

| → C <sup>a</sup> https://www3.artea                                                                                                    | .toscana.it/anagrafe/index.as                                                                                                    | p                                                                                                    |                                                                                                    |                                                                                                    |         |
|----------------------------------------------------------------------------------------------------|----------------------------------------------------------------------------------------------------|----------------------------------------------------------------------------------------------------|----------------------------------------------------------------------------------------------------|----------------------------------------------------------------------------------------------------|---------|
|                                                                                                    | D Ricerca Azienda<br>D Ricerca Domanda<br>D Esci / logout                                                                                                    | News / Bichies     ATTIVO - Gi utenti possono utilizzat                                                                                                    | sta di assistenza 🛛 🙎 Conness<br>re il sistema di compilazione senz                                                                                                    | so da 1 minuti - 12 utenti nel sistema<br>ta limitazioni.                                                                                                    |         |
| Menu                                                                                                    | <b>Ricerca Azienda</b>                                                                                                    |                                                                                                    |                                                                                                    |                                                                                                    |         |
| Ricerca<br>Azienda                                                                                                    | Cognome o                                                                                                    |                                                                                                    | 1 ome                                                                                                    |                                                                                                    |         |
| Fascicolo                                                                                                    | Partita I.V.A.                                                                                                    | [                                                                                                    | Codice Fiscale                                                                                                    |                                                                                                    |         |
| Persona                                                                                                    | Desulation                                                                                                    | · · · · · · · · · · · · · · · · · · ·                                                                                                    |                                                                                                    |                                                                                                    |         |
| Domanda<br>Particella                                                                                                    | Provincia                                                                                                    |                                                                                                    | Comune                                                                                                    |                                                                                                    |         |
| Documenti                                                                                                    | Natura Azienda                                                                                                    | Natura dell'azienda (opzionale)                                                                                                    | Classificazione                                                                                                    | Classificazione (opzionale)                                                                                                    |         |
| Fatture<br>Albi                                                                                                    | Tenutario fascicolo                                                                                                    | Tenutario (opzionale)                                                                                                    | Centro servizio                                                                                                    | Centro servizio (opzionale)                                                                                                    |         |
| Albi IAP<br>Strumenti<br>Istanze                                                                                                    |                                                                                                    |                                                                                                    | A                                                                                                    | izienda digitale 📄 In proprio 🗌                                                                                                    | Ricerca |
|                                                                                                    | P Ricerca Azienda                                                                                                    | 🕐 News 🥨 🖉 Richies<br>ia 🕕 ATTIVO - Gil Ltenti possono utilizza                                                                                                    | sta di assistenza 📃 🧟 Conness<br>re il sistema di compilazione senz                                                                                                    | so da 5 minuti - 79 utenti nel sistema<br>ta limitazioni.                                                                                                    |         |
| ARTEA organ                                                                                                    | Bicerca Azienda<br>P Ricerca Domand<br>O Escl / logout                                                                                                    | D News 🐯 🦯 Richies<br>ATTIVO - Gil utenci possono utilizza                                                                                                    | sta di assistenza 🤉 2 Connes<br>re il sistema di compilazione senz                                                                                                    | so da 5 minuti - 79 utenti nel sistema<br>ta limitazioni.                                                                                                    |         |
| ARTEA organ<br>Menu<br>Ricerca                                                                                                    | B Ricerca Azienda<br>B Ricerca Domand<br>O Escl / logout<br>Ricerca Azienda<br>Cognome o                                                                                                    | D News (22) / Richies                                                                                                    | sta di assistenza 2 Connes<br>re il sistema di compilazione senz                                                                                                    | so da 5 minuti - 79 utenti nel sistema<br>za limitazioni.                                                                                                    |         |
| ARTEA organ<br>Menu<br>Ricerca<br>Axienda<br>Fascicolo                                                                                                    | P Ricerca Azienda     P Ricerca Domand     D Ricerca Domand     O Escl / logout     Ricerca Azienda     Cognome o     Denominazione                                                                  | News (22)     ATTIVO - Gil utenci possono utilizza                                                                                                    | sta di assistenza 2 Connes<br>re il sistema di compilazione senz<br>Nome                                                                                                    | so da 5 minuti - 79 utenti nel sistema<br>za limitazioni.                                                                                                    | _       |
| ARTEA organ<br>Menu<br>Ricerca<br>Azienda<br>Paseicolo<br>Ute<br>Persona                                                                                                    | Bicerca Azienda<br>Picerca Domand<br>Esci / logout<br>Ricerca Azienda<br>Cognome o<br>Denominazione<br>Partita I.V.A.                                                                                | Ia I News (22) / Richier                                                                                                    | sta di assistenza 2 Connes<br>re il sistema di compilazione senz<br>Nome<br>Codice Fiscale                                                                                                    | so da 5 minuti - 79 utenti nel sistema<br>za limitazioni.                                                                                                    |         |
| Menu<br>Menu<br>Ricerca<br>Azienda<br>Paseicolo<br>Ute<br>Persona<br>Socialitati                                                                                                    | Bitterca Azienda<br>Piccerca Azienda<br>Piccerca Domand<br>Stori / logout<br>Ricerca Azienda<br>Cognome o<br>Denominazione<br>Partita I.V.A.<br>Provincia                                            | Ia I News (23) / Richier                                                                                                    | sta di assistenza 🛛 Connes<br>re il sistema di compilazione sera<br>Nome<br>Codice Fiscale<br>Comune 🕞                                                                                                    | so da 5 minuti - 79 utenti nel sistema<br>za limitazioni.                                                                                                    |         |
| Menu<br>Menu<br>Ricerca<br>9 Azienda<br>9 Persona<br>9 Opmanda<br>9 Persona<br>9 Documenti                                                                                                    | District Azienda<br>District Azienda<br>District Azienda<br>District Azienda<br>Cognome o<br>Denominazione<br>Partita I.V.A.<br>Provincia<br>Natura Azienda                                          |                                                                                                    | sta di assistenza 2 Connes<br>re il sistema di compilazione sera<br>Nome<br>Codice Fiscale<br>Camune (2)<br>classificazione                                                                                                    | so da 5 minuti - 79 utenti nel sistema<br>la limitazioni.                                                                                                    |         |
| Menu<br>Ricerca<br>9 Azienda<br>9 Azienda<br>9 Ensciecio<br>9 Ute<br>9 Persona<br>9 Documenti<br>9 Documenti<br>9 Atture<br>10 Atture<br>10 Atture                                                                                                    | Provincia     Paricerca Azienda     Provincia     Natura Azienda     Tenutario fascicolo                                                                                                    |                                                                                                    | sta di assistenza 2 Connes<br>re il sistema di compilazione sera<br>Nome<br>Codice Fiscale<br>Comune (2)<br>E) Classificazione<br>5 Centro servizio                                                                                                    | so da 5 minuti - 79 utenti nel sistema<br>la limitazioni.<br>Classificazione (opzionale)<br>Centro servizio (opzionale)                                             |         |
| Menu<br>Ricerca<br>2 Azienda<br>5 Pascicolo<br>0 Ute<br>9 Persona<br>9 Documenti<br>2 Patture<br>Abli<br>1 Albi 1AP                                                                                                    | District Azienda<br>District Azienda<br>District Azienda<br>Cognome o<br>Desci / logout<br>Ricerca Azienda<br>Cognome o<br>Partita 1.V.A.<br>Provincia<br>Natura Azienda<br>Tenutario fascicolo      | News (22)     ATTIVO - Gil Litenti posseno utilizza     ATTIVO - Gil Litenti posseno utilizza      (     ATTIVO - Gil Litenti posseno utilizza      (     ATTIVO - Gil Litenti posseno utilizza      (     ATTIVO - Gil Litenti posseno utilizza      (      Tenutano (opzionale)      (     Tenutano (opzionale)      ( | sta di assistenza 🔍 Connes<br>re il sistema di compliazione senz<br>Codice Fiscale<br>Comune 🗢<br>c) Classificazione<br>c) Centro servizio                                                                                                    | so da 5 minuti - 79 utenti nel sistema<br>ta limitazioni.<br>Classificazione (opzionale)<br>Centro servizio (opzionale)<br>Azienda digitale In proprio I            |         |
| Menu<br>Menu<br>Ricerco<br>Azienda<br>Pascicolo<br>Ute<br>Persona<br>Documenti<br>Pattura<br>Albi JAP<br>Strumenti<br>Istanze                                                                                                    | Biterca Azienda<br>Picerca Domand<br>Disci / logout<br>Ricerca Azienda<br>Cognome o<br>Denominazione<br>Partita I.V.A.<br>Provincia<br>Natura Azienda<br>Tenutario fascicolo                         | News      // Richies     // Richies     // Richies     // ATTIVO - Gil Litenti possono utilizza                                                                                                    | sta di assistenza 🔍 Connes<br>re il sistema di compliazione senz<br>Codice Fiscale<br>Comune 💬<br>e) Classificazione<br>e) Centro servizio                                                                                                    | so da 5 minuti - 79 utenti nel sistema<br>ta limitazioni.<br>Classificazione (opzionale)<br>Centro servizio (opzionale)<br>Azienda digitale In proprio I            | Ricerca |
| Menu<br>Menu<br>Ricerca<br>Azienda<br>Pascicolo<br>Ute<br>Persona<br>Persona<br>Pe | Difference Azienda<br>Difference Azienda<br>Difference Azienda<br>Cognome o<br>Denominazione<br>Partita 1.V.A.<br>Provincia<br>Natura Azienda<br>Tenutario fascicolo                                 | News      // Richies     // Richies     // ATTIVO - Gil Litenci possono utilizza                                                                                                    | sta di assistenza 🔍 Connes<br>re il sistema di compliazione senz<br>Codice Fiscale<br>Comune :<br>classificazione<br>centro servizio                                                                                                    | so da 5 minuti - 79 utenti nel sistema<br>ta limitazioni.                                                                                                    | Ricerca |
| Menu<br>Menu<br>Ricerca<br>2 Azienda<br>3 Fascicolo<br>9 Ute<br>9 Persona<br>9 Documenti<br>9 Documenti<br>9 Datisana<br>1 Distanac<br>9 Albi IAP<br>Strumenti<br>9 Istanac<br>9 Istanac<br>9 Istan                                                                                     | Brierca Azienda<br>P Ricerca Azienda<br>P Ricerca Domand<br>C Escl / logout<br>Ricerca Azienda<br>Cognome o<br>Denominazione<br>Partita I.V.A.<br>Provincia<br>Natura Azienda<br>Tenutario fascicolo |                                                                                                    | Ata di assistenza 🔍 Connes<br>re il sistema di compliazione senz<br>Nome<br>Codice Fiscale<br>Comune 💬<br>cantro servizio<br>Numero record: 1<br>rtita Iva Codice Fiscal                                                                                                    | so da 5 minuti - 79 utenti nel sistema<br>ta limitazioni.<br>Classificazione (opzionale)<br>Centro servizio (opzionale)<br>Azienda digitale In proprio<br>se Comune | Ricerca |
| Menu<br>Ricerca<br>2 Asienda<br>2 Fascicolo<br>3 Ute<br>3 Persona<br>2 Porsona<br>2 Porsona<br>2 Particella<br>2 Particella<br>2 Particella<br>2 Particella<br>2 Particella<br>2 Particella<br>2 Particella<br>2 Stature<br>4 Ibi<br>2 Istanze Li<br>2 Istanze Li<br>2 Istanze Li<br>2 Istanze Li<br>2 Istanze Servico Servico<br>3 Searicio Insentati<br>3 Searicio Insentati                                                                                                    | Amo pagatare<br>Amo pagatare<br>A Ricerca Azienda<br>Cesci / logout<br>Ricerca Azienda<br>Cognome o<br>Denominazione<br>Partita 1.V.A.<br>Provincia<br>Natura Azienda<br>Tenutario fascicolo         | News      Pichies     ATTIVO - Gil utenci possono utilizza      ATTIVO - Gil utenci possono utilizza      (       (      Natura dell'azienda (opzionale)       Tenutano (opzionale)     C                                                                                                    | Ata di assistenza Connes<br>re il sistema di compliazione senz<br>Nome<br>Codice Fiscale<br>Comune (C)<br>Comune (C)<br>C)<br>Comune (C)<br>C)<br>Comune (C)<br>C)<br>C)<br>C)<br>C)<br>C)<br>C)<br>C)<br>C)<br>C) | so da 5 minuti - 79 utenti nel sistema<br>ta limitazioni.<br>Classificazione (opzionale)<br>Centro servizio (opzionale)<br>Azienda digitale In proprio<br>se Comune | Ricerca |

7) Selezionando il suddetto link il beneficiario potrà accedere alla schermata dedicata alla propria anagrafica, e al fine di visualizzare la propria istanza di cui effettuare la rendicontazione dovrà selezionare la voce "PSR Investimenti 2014-2020" presente nel sottomenù *Fascicolo e domande*, facente parte del menù ad albero nella colonna a sinistra della schermata principale.

| Мели                                                                                                    | Anagrafica Azienda                     |                                             |
|----------------------------------------------------------------------------------------------------|----------------------------------------|---------------------------------------------|
|                                                                                                    |                                        |                                             |
| Ricerca/nuovo                                                                                                    | Aggiornamento Dati                     |                                             |
| 🔀 Non In proprio                                                                                                    | Anagrafe Trib. Anagrafe Trib. PD Regis | stro Imprese Prov: L Zootecnia Anno: 2020 ÷ |
| Azienda digitale                                                                                                    | - Fascicolo aziendale                  |                                             |
| FASCICOLO ARTEA                                                                                                    |                                        | Tautata                                     |
| Anagrafica Aziendale                                                                                                    | Fascicolo<br>presso:                   | Mandato Fascicolo SIAN:                     |
| 3 Dati identificativi                                                                                                    | Carry Grosew                           | 50 ST                                       |
| Struttura Aziendale     Modalità di pagamento                                                                                                    | - todalana pro                         |                                             |
| Autorizzazioni e diritti di                                                                                                    |                                        |                                             |
| implanto                                                                                                    | Indirizzo PEC:                         |                                             |
| Pagamenti<br>2 Diritti Aziendali                                                                                                    | Dati identificativi Azienda            |                                             |
| 2 Garanzie fideiussorie                                                                                                    | Nessuna Revisione                      |                                             |
| Fatture     Toterscambio WS                                                                                                    | Natura dell'Azienda                    | •                                           |
| 3 Sincro SIAN                                                                                                    | Codice Fiscale                         | Partita Iva                                 |
| Antimafia Dichiarazioni                                                                                                    | Cospome o                              | Escluso IVA                                 |
| Schede di validazione                                                                                                    | Denominazione                          |                                             |
| 2 Condizionalità                                                                                                    | Nome<br>Luces di ascrita               |                                             |
| Unità Tecniche Economiche<br>Unità Locali da PT                                                                                                    | Data di nascita                        | Data di costituzione                        |
| 2 Dati identificativi                                                                                                    | Sesso                                  | Capitale Sociale ? 0,00                     |
| 3 Macchine Agricole                                                                                                    |                                        |                                             |
| Personale e incarichi     Sceoli UTE                                                                                                    |                                        | Data di cessazione                          |
| Fascicolo e domande                                                                                                    |                                        |                                             |
| 2 Eascicolo Aziendale                                                                                                    | Anagrafe Tributaria                    |                                             |
| Schede Fascicolo     Istanze                                                                                                    | Indirizzo e n. civico                  |                                             |
| DUA                                                                                                    | Comune .                               | Browlada (P                                 |
| PSR Investimenti 2014-2020                                                                                                    |                                        | Provincia Gr                                |
| + Portali                                                                                                    | Dati Attività                          |                                             |
| THE DESIGNATION OF STRAT                                                                                                    | Data Inizio Attività                   |                                             |
| Contraction of the second                                                                                                    | Tipo Attività                          |                                             |
|                                                                                                    |                                        |                                             |
|                                                                                                    | Registro delle Imprese (CCIAA)         |                                             |
| the state of the state of the s | Denominazione                          |                                             |
| A VECTOR COST IN MER WHERE AND AND AND AND AND AND AND AND AND AND                                                                                                    | Indirizzo e n. civico                  |                                             |
|                                                                                                    | Comune                                 | š                                           |
| A STATISTICS                                                                                                    | CAP                                    | Provincia                                   |
| SPE 21810 405 212                                                                                                    | - Attivita' Istat (CCIAA)              |                                             |
| Des an an an an an an an an an an an an an                                                                                                    | Codice Descrizione                     | Importanza                                  |
| CONTRACTOR OF THE                                                                                                    |                                        | P                                           |
|                                                                                                    |                                        | P                                           |
| Mag and Long and                                                                                                    |                                        | P                                           |
| Il tuo Profilo 🛛 🖂                                                                                                    |                                        | Р                                           |
|                                                                                                    |                                        | S                                           |
|                                                                                                    | - Recapito                             |                                             |
|                                                                                                    | Indirizzo e n. civico                  |                                             |
| Percorsi Ver                                                                                                    | Comune                                 |                                             |
| gonan                                                                                                    | CAP                                    | Provincia                                   |
| -                                                                                                    | Recapito                               |                                             |
|                                                                                                    | Indirizzo e n. civico                  |                                             |
|                                                                                                    | Comune                                 |                                             |
|                                                                                                    | CAP                                    | Provincia                                   |
| 1                                                                                                    | - Comunicazioni                        |                                             |
|                                                                                                    |                                        | - 1- face                                   |
| 1                                                                                                    | Telefono3                              | Cellulare1                                  |
|                                                                                                    | Cellulare2                             | Web                                         |
|                                                                                                    |                                        |                                             |
|                                                                                                    | Osservazioni                           |                                             |
|                                                                                                    |                                        | - A                                         |
| 1                                                                                                    |                                        | 300 Y D                                     |
|                                                                                                    | Operazioni                             |                                             |
|                                                                                                    | Diritti                                | ampagna: TUTTE +                            |
|                                                                                                    | Operazioni ws Artea.Sian               | Leggi Consistenza 5 +                       |
| ▼                                                                                                    |                                        |                                             |

8) Effettuato l'accesso alla schermata contenente gli Investimenti PSR 2014-2020 il beneficiario selezionerà il tasto giallo corrispondente alla misura a cui è associata l'istanza da modificare.

| ADTEA                                                             | © Ricerca Azienda         | 🖰 News                     | Richiesta di assistenza                  | 🚊 Connesso da 9 minuti - 72 u | tenti nel sistema                   |
|-------------------------------------------------------------------|---------------------------|----------------------------|------------------------------------------|-------------------------------|-------------------------------------|
| AKIEA Organisma ma                                                | D Ricerca Domanda         | 1 ATTIVO - Gli ut          | enti possono utilizzare il sistema di co | mpilazione senza limitazioni. |                                     |
|                                                                   | 🖒 Esci / logout           |                            |                                          |                               |                                     |
|                                                                   |                           |                            |                                          |                               |                                     |
| Menu                                                              | PSR Investimenti 2014 -   | 2020                       |                                          |                               |                                     |
| Ricerca/nuovo                                                     | Azienda: CENTRO DI ISTRUZ | IONE PROF.LE AGE           | RICOLA E ASS. TECNICA GR -               | Codice fiscale: 01237620537   |                                     |
| 🔀 Non In proprio                                                  | Domande iniziali che puo  | oi presentare              | F                                        | Procedimenti in corso         |                                     |
| ~                                                                 | Misura 5.1 - Annu         | alità 2019 - Fase Inizial  | e (Scad. tra 1 gg.)                      | 1                             | lutte le domande                    |
| Azienda digitale                                                  | Misura 6.4.5 - GAL FAR M  | laremma - Fase I - Fase    | Iniziale (Scad. tra 21 gg.)              | Misura 1.1 - Annua            | ilità 2016 (3 domande presentabili) |
| FASCICOLO ARTEA                                                   | Misura 8.3 - Annu         | alità 2019 - Fase Inizial  | 2 (Scad. tra 32 gg.)                     | Misura 1.1 PS-GO 20           | )17 (nessuna domanda presentabile)  |
| Anagrafica Aziondalo                                              | Misura 1.2 PIF Ag         | gro 2017 - Fase Iniziale   | Scad. tra 33 gg.)                        | Misura 1.2 - Annualità        | 2017 (nessuna domanda presentabile) |
| Dati identificativi                                               | Pacchetto Giovani - Ar    | nnualità 2019 - Fase Ini   | ziale (Scad. tra 46 gg.)                 | Misura 1.2 - Annualità        | 2018 (nessuna domanda presentabile) |
| Struttura Aziendale                                               | Misura 3.2 - Annu         | alità 2019 - Fase Iniziale | e (Scad. tra 91 gg.)                     |                               |                                     |
| <u>Modalità di pagamento</u> Autorizzazioni e diritti di impianto |                           |                            |                                          |                               |                                     |
| Pagamenti                                                         |                           |                            |                                          |                               |                                     |
| Diritti Aziendali                                                 |                           |                            |                                          |                               |                                     |
| Garanzie fideiussorie     Eatture                                 |                           |                            |                                          |                               |                                     |
| Interscambio WS                                                   |                           |                            |                                          |                               |                                     |
| Sincro SIAN                                                       |                           |                            |                                          |                               |                                     |
| Antimafia Dichiarazioni                                           |                           |                            |                                          |                               |                                     |
| Schede di validazione                                             |                           |                            |                                          |                               |                                     |
| Condizionalità                                                    |                           |                            |                                          |                               |                                     |
| Unità Tecniche Economiche                                         |                           |                            |                                          |                               |                                     |
| Dati identificativi                                               |                           |                            |                                          |                               |                                     |
| Macchine Agricole                                                 |                           |                            |                                          |                               |                                     |
| Personale e incarichi                                             |                           |                            |                                          |                               |                                     |
| Sceali UTE                                                        |                           |                            |                                          |                               |                                     |

9) Dall'elenco ottenuto come esito della precedente selezione della misura, il beneficiario selezionerà il codice alfanumerico identificativo (visualizzato in blu sottolineato in forma di link) del PAGAMENTO SAL dell'istanza prescelta.

| Menu                                                                                                    | PSR Investimenti 2014 - 2020                                                 |                             |                                                            |
|----------------------------------------------------------------------------------------------------|------------------------------------------------------------------------------|-----------------------------|------------------------------------------------------------|
| Ricerca / niatvo                                                                                                | Aziendai                                                                     |                             |                                                            |
| Non In proprio                                                                                                  | Domande iniziali che puoi presentare                                         | Proces                      | limenti in corso                                           |
|                                                                                                    | Misura 5.3 - Annualità 2019 - Fase iniziale tradite Les.                     |                             | Tutte le domande                                           |
| Azienda digitale                                                                                                | Misura 6.4.5 - GAL FAR Maremma - Fase 1 - Fase Iniziale (kud. na 21 994      |                             | Nisura 1.1 - Annualità 2016 (3 domande presentabili)       |
| H FASCICOLO ARTEA                                                                                               | Nisura 8.3 - Annualità 2019 - Fase Iniziale (cod. os 12 gg)                  |                             | Misura 1.1 PS-CO 2017 (ressuna domanda presentabile)       |
|                                                                                                    | Mixura 1.2 PIF Agro 2017 - Face Iniziale (test to 88 gg)                     |                             | Misura 1.3 – Annualità 2017 (nessura domanda presentabile) |
| Anagrafica Aziendale                                                                                            | Facchetto Giovani - Annualità 2019 - Fase iniziale two, va en est            |                             | Nisura 1.2 - Annualità 2018 (nessuna domanda presentabile) |
| Dati identificativi                                                                                             | Nisura 3.2 - Annualità 2019 - Fose Iniziale (stat na 51 ua)                  |                             |                                                            |
| Strutture Aziendale                                                                                             |                                                                              |                             |                                                            |
| Autorizzazioni e diritti di impianto                                                                            | *** TUTTE *                                                                  |                             |                                                            |
| Pagamenti                                                                                                    | CupArtea Contratto di                                                        | Assegnazione                | + Filtra                                                   |
| Diritti Aziendali                                                                                               | Fast Inicide                                                                 | -                           |                                                            |
| Garanzie fidelussorie                                                                                           | Progette Istrutteria A                                                       | at i diaa mm                | - Pulisci Filtro                                           |
| 2 Fatture                                                                                                    |                                                                              |                             |                                                            |
| Interscambio WS                                                                                                 | DCD 2014-2020 - Misure 1.1 - Annuality 2016 Costanna                         | alla formazion              | e professionale e acquisizione di competenze               |
| Antimefia Dichlerezioni                                                                                         | PSR 2014-2020 - Misura 1.1 - Annualita 2016, Sostegno                        | alla formazion              | e professionale e acquisizione di competenze               |
| Stato aziendale                                                                                                 | CIID Adams                                                                   |                             |                                                            |
| Schede di validazione                                                                                           | CUP Artes:                                                                   |                             |                                                            |
| Condizionalità                                                                                                  | Titolo Progetto: /                                                           |                             |                                                            |
| Unità Tecniche Economiche                                                                                       | Unità produttiva:                                                            |                             |                                                            |
| Unità Locali da RI                                                                                              | Ufficio Regionale Competente: U                                              |                             |                                                            |
| Dati Identificativi                                                                                             | Contratte per l'assegnazione del contributi sottoscritto in datar 18/10/2018 |                             |                                                            |
| Macchine Agricole     Personale e Incarichi                                                                     | Inizio ammissibilita spese (escluso spese propedeuticne):                    | Bunkannin and               |                                                            |
| Sceoli UTE                                                                                                    | Scadenza domanda Variante:                                                   | Spesa ammes                 | n 4990:<br>H                                               |
| Fascicolo e domande                                                                                             | Scadenza domanda SAL:                                                        | Contributo ass              | egnate:                                                    |
| Pascicolo Aziendale                                                                                             | Scadenza domanda Saldo:                                                      | Contributo ero              | gato:                                                      |
| Schede Fascicolo                                                                                                | INIZIALE - :                                                                 |                             | Convalidate il 14/03/2018                                  |
| 5 Istanze                                                                                                    |                                                                              |                             | Chluts II 13/03/2017                                       |
| BRR Townertimenti 2014-2020                                                                                     | Tatruttoria Ammissibilita :                                                  |                             |                                                            |
| Autorectificationi                                                                                              | Lan accorde Acimination de l                                                 |                             | Convalidata    20/08/2018                                  |
| Portali                                                                                                    |                                                                              |                             | CURDE E 07/00/2010                                         |
| TT BETRANSAN                                                                                                    | Contratto di Assegnazione                                                    |                             | Convolidato il 23/10/2018<br>Chiuse II 02/10/2018          |
|                                                                                                    | PROROGA                                                                      |                             |                                                            |
| 0 1 6                                                                                                    |                                                                              |                             | Convalidata il 07/08/2019                                  |
|                                                                                                    |                                                                              |                             | Chluta II 06/08/2019                                       |
|                                                                                                    | Istruttoria Proroga - 2                                                      |                             | Convalidata II 04/09/2019                                  |
| A TREATHING THEREING IN:                                                                                        | DECAMENTO E A L                                                              |                             | Gniusa II 09/08/2019                                       |
| <b>化化</b> 型 [10] [10] [10] [10] [10] [10] [10] [10]                                                             | PROMENTO S.R.L.                                                              |                             | In fase di compliazione                                    |
| 8.00 CONTRACTO                                                                                                  | Mixura 1.1 – Annualità 2016 – Face Proroga (Seat to 25 op)                   |                             |                                                            |
|                                                                                                    | Misura 1.1 - Annualità 2016 - Fase Variance (seat to 14 ee)                  |                             |                                                            |
|                                                                                                    | Nisura 1.1 - Annualità 2016 - Fase Pagamento Stall (Souther 14 gal           |                             |                                                            |
| The second second second second second second second second second second second second second second second se |                                                                              | Intel true: 1 Million Sec 1 |                                                            |

10) Dallo Schema Istanza il beneficiario potrà dunque attivare il tasto funzione modifica per accedere alla fase di gestione dell'istanza.

| 10                                                                     | C Ricerca Azienda                                   | C News 679                                  | / Richiesta di assistenza              | Connesso da 16 minuti - 78 utenti nel sistema |
|------------------------------------------------------------------------|-----------------------------------------------------|---------------------------------------------|----------------------------------------|-----------------------------------------------|
| ARIÉA                                                                  | P Ricerca Domanda                                   | ATTIVO - GI utenti pos                      | i<br>sono utilizzare il sistema di com | plazione senza imitazioni.                    |
| Organismo pagatore                                                     | th Real ( Jacourt                                   |                                             |                                        |                                               |
|                                                                        | O Esci / logout                                     |                                             |                                        |                                               |
| Menu                                                                   |                                                     | Scho                                        | ema Istanza                            |                                               |
| Ricerca/nuovo                                                          | Numero<br>ID<br>Protocollo                          | Descrizione<br>Data Prot.                   |                                        | Stato                                         |
| 🔀 Non In proprio                                                       | ₽ 3                                                 |                                             |                                        |                                               |
| Azienda digitale                                                       | (4                                                  | )                                           |                                        |                                               |
| FASCICOLO ARTEA                                                        | 🖺 Richiama Istanza                                  | Aperta                                      |                                        |                                               |
| + Anagrafica Aziendale                                                 | N° Istanza<br>Duplicata da                          |                                             |                                        | /7000 Domanda principale                      |
| Dati identificativi                                                    | Tipo istanza PSR 2014-                              | 20 DUA INVESTIMENTI<br>to (UE) N. 1305/2013 | N* Prote                               | acollo                                        |
| Modalità di pagamento                                                  | Organizzazione C                                    | (0E) N. 1909/2015                           | Data In:                               | serimento                                     |
| Autorizzazioni e diritti di impianto                                   | Azienda e UTE                                       |                                             | Data Rie<br>Raccom                     | ezione /<br>andata                            |
| <u>Pagamenti</u><br>Diritti Aziendali                                  | Eliminata in<br>data (da:                           |                                             |                                        |                                               |
| SGaranzie fidelussorie     Fatture                                     |                                                     | ✓ Modifica                                  | P Lettura                              | ELIMINA                                       |
| Interscambio WS     Sincro SIAN     Antimatia Dichiarazioni            | Stato della DUA: cor                                | n ilazione aperta, star                     | npa assente, non pres                  | ientata 🖫                                     |
| Stato aziendale                                                        | 🖺 Lista delle Stamp                                 | e Domanda prodotte                          |                                        | Stampa Etichette                              |
| Schede di validazione     Condizionalità     Unità Tecniche Economiche | Operatore                                           | Da a di stampa 🛛 Definitiva                 | Temporanea Stampe                      | Firma<br>Digitale                             |
| 2 Unità Locali da RI<br>2 Dati identificativi                          | Per visualizzare correttamente<br>Acrobat Reader ** | l les PDF è consigliabile l'installazi      | one di Adobe                           | Adobe"<br>Reader"                             |
|                                                                        |                                                     | •                                           |                                        |                                               |

#### **GESTIONE ISTANZA**

11) Una volta aperta la nuova schermata viene visualizzato un menù ad albero, nella colonna sinistra, dedicato alla gestione delle operazioni da associare alla propria istanza, in questa fase ci concentriamo sul sottomenù INVESTIMENTO e nello specifico sulla sua prima voce ovvero Upload da AGRO (https://web.regione.toscana.it/agro). \$

| /anagrafe/moduli.as |
|---------------------|
|                     |

| Menu Domande<br>Vin proprio | Istanza N.<br>Tioc. PSR                                                                                                    |
|-----------------------------|----------------------------------------------------------------------------------------------------|
| Azienda digitale            | Aziendi<br>U.T.E. C                                                                                                    |
| FASCICOLO ARTEA             | MODULISTICA IN COLLAUDO – I dati registrati potrebbero essere non confermati                                                               |
|                             | II CONTROLLI                                                                                                    |
| << Torna                    |                                                                                                    |
| Opportunità                 | OPPORTUNITA'                                                                                                    |
| DATI AZIENDALI              | Oppertunità                                                                                                    |
| ✓ Partners                  |                                                                                                    |
| DATI GARANZIA               | Opportunità scelte                                                                                                    |
| Upload da AGRO              | 6 1 PSR 2014-2020 - Misura 1.1 - Annualità 2016. Sostegno alla formazione professionale e acquisitione di competenze - Pagamento<br>5.a.). |
| Sendicontazione             |                                                                                                    |
| LLEGATI                     |                                                                                                    |
| ✓ Documenti                 | ATANICO                                                                                                    |
| ONITORAGGIO                 |                                                                                                    |
| Monitoraggio                |                                                                                                    |
| Dichiarazioni generali      |                                                                                                    |
| Firma                       |                                                                                                    |

12) Selezionata la voce Upload da AGRO (https://web.regione.toscana.it/agro), viene visualizzata una maschera centrale, dedicata all'upload dal portale di gestione Corsi, in cui sono indicati in tabella alcuni riferimenti (tipo di documento, fase e data) e delle icone, la prima di dettaglio con una casella da spuntare e successivamente un quadrato con freccia verde sottostante la voce File.  $\leftarrow \rightarrow \subset \square$  http://

| ← → C 🔒 https://www5.artea.tosca | na.it/anagrafe/moduli.asp?ldTipoDomanda=7000&ldParQuadro=20&ldParSezione=5   | ☆ |
|----------------------------------|------------------------------------------------------------------------------|---|
| Menu Domande                     | Istanza N.<br>Tipo: PSR :                                                    |   |
| Azienda digitale                 | Azienda<br>U.T.E. C                                                          |   |
| FASCICOLO ARTEA                  | MODULISTICA IN COLLAUDO – I dati registrati potrebbero essere non confermati |   |
|                                  | 10 CONTROLLI                                                                 |   |
| DPPORTUNITA'                     | INVESTIMENTO                                                                 |   |
| DATI AZTENDALI                   | Upload da portale gestione Corsi (AGRO)                                      | i |
| Partners<br>DATE GARANZEA        |                                                                              |   |
| INVESTIMENTO                     |                                                                              |   |
| Costi Standard                   | Tipo di documento Fase Operatore Data Dettaglio File Osservazioni Err.       |   |
| ALLEGATI                         | g i 🗌 🗖 🖓                                                                    |   |
| NONITORAGGIO                     | Salva selezionati                                                            |   |
| Dichiarazioni generali           |                                                                              |   |
| Firma<br>Chiedi compilazione     | << INDIETRO AVANTI >>                                                        |   |
| Chludi                           |                                                                              |   |

13) Quest'ultima icona è quella che è necessario selezionare per far apparire il pop up di scelta file (attingendo dal proprio archivio) ed effettuare dunque il caricamento del *File Excel (Artea)* che si è scaricato dal portale AGRO <u>https://web.regione.toscana.it/agro</u> (secondo la procedura descritta per l'operazione n° 3 a pagina 8 del manuale). il file così generato dovrà avere al suo interno un unico foglio la cui denominazione dovrà essere esattamente "ListaProgettiCSV" (eliminando l'eventuale numerazione successiva che viene riportata tra parentesi e gli eventuali ulteriori caratteri e/o spazi bianchi interposti o successivi al nome ListaProgettiCSV - scritto così come indicato con lettere consecutive senza spazi interposti), il nome del foglio viene visualizzato nell'etichetta visibile sulla parte bassa della schermata, sotto i dati del foglio stesso (come illustrato nell'immagine che segue). Il nome con cui viene salvato file invece non è importante (la denominazione viene mostrata nella parte alta della schermata sopra i dati presenti nel foglio, come illustrato nell'immagine che segue), ma è fondamentale che sia salvato con l'estensione ".xls" (verificare quindi che il nome del file dopo il punto termini correttamente come l'estensione indicata. Infine è necessario salvare il file (selezionando il comando Salva il file) per acquisirlo definitivamente.

| ← → C 🖀 https://www5.artea.tos      | scana.it/anagrafe/moduli.asp?ldTi | ipoDomanda=7000&l         | dParQuadro         | =20&IdParS              | ezione=5                     |                           | Ę                   |
|-------------------------------------|-----------------------------------|---------------------------|--------------------|-------------------------|------------------------------|---------------------------|---------------------|
| Menu Domande                        | Istanza N.                        |                           |                    |                         |                              |                           |                     |
| Azienda diaitala                    | Azienda                           |                           |                    |                         |                              |                           |                     |
| EAST TO LO ARTEA                    | MODULI ISTICA IN COL              | LAUDO – L dati r          | enistrati          | notrebbe                | ro essere n                  | on confermati             |                     |
| PASCICOLO ARTEA                     | SCONTROLLI                        | LAODO - I dati i          | egisciaci          | potrebbe                | no essere n                  | on conternaci             |                     |
|                                     | S CONTROLLS                       |                           |                    |                         |                              |                           |                     |
| Opportunità                         | INVESTIMENTO                      | (4550)                    |                    |                         |                              |                           |                     |
| Partners                            | Upload da portale gestione Corsi  | (AGRO)                    |                    |                         |                              |                           |                     |
| DATI GARANZIA                       |                                   |                           |                    |                         |                              |                           |                     |
| B Upload da AGRO                    | Tino di documento                 | Fare Operators            | Data               | Dettenijo E             | ile Osservazioni             | For.                      |                     |
| Costi Standard                      |                                   | Pase operatore            | words .            |                         | ine wooervaerum              |                           |                     |
| ALLEGATI                            |                                   |                           |                    |                         | 2                            |                           |                     |
| Monitoraggio                        | Salva selezionati                 |                           |                    |                         |                              |                           |                     |
| Dichiarazioni generali              |                                   |                           |                    |                         |                              |                           |                     |
| Chiudi compilazione                 | << INDIETRO AVANTI                | >>                        |                    |                         |                              |                           |                     |
| Chiudi                              |                                   |                           |                    |                         |                              |                           |                     |
|                                     | 000                               | https://www5.artea.t      | oscana.it/an       | agrafe/modu             | ll/uploadDocPR               | Zxls.as 🖃                 |                     |
|                                     | 🚆 http                            | s://www5.artea.tosca      | na.it/anagra       | afe/moduli/             | upload DocPRZ                | ds.asp?id                 |                     |
|                                     | Gestions                          | Documenti da Salvare      |                    |                         |                              |                           |                     |
|                                     | File da sal                       | vare: Scegli file No      | ssun file selezi   | onato                   | Salva il file>>              |                           |                     |
|                                     | Lucia at                          |                           |                    |                         |                              |                           |                     |
|                                     |                                   |                           |                    |                         |                              |                           |                     |
|                                     |                                   |                           | <u>Nom</u>         | e del file              | non impor                    | tante, ma è in            | nportante solo il   |
|                                     |                                   |                           | formato            | )/estensi               | one del file                 | ovvero deve               | terminare con .xls) |
|                                     | _                                 | +                         | _                  |                         |                              |                           |                     |
|                                     |                                   | ListaProgettiCSV (11).xls |                    |                         |                              | -                         |                     |
|                                     |                                   | 100% -                    |                    |                         |                              | Q.▼ (Cerca nel foglio     | )                   |
| Modifica Ca                         | attere Allinea                    | imento                    | Numero             |                         | Formato                      | Celle                     | Temi                |
| Riempimento * Calibri (Corpo)       | • 12 • A• A• = abc•               | Testo a capo 🔹 Gene       | rale               |                         | 5* 🗾                         | *** • ** • <b>*</b>       | Aab -               |
|                                     |                                   | 🚈 🔲 Unisci 🔹 🧐            | ▼ % 000 <b>`</b> , | 0 ⇒,0 Formati<br>condiz | azione Stili<br>ionale Stili | Inserisci Elimina Formato | Temi Aa▼            |
|                                     | E F G H                           | I J K                     | LUOP.VA            | M                       | N 0                          | P Q                       | R S                 |
|                                     |                                   |                           |                    |                         |                              |                           |                     |
| ,                                   |                                   |                           |                    |                         |                              |                           |                     |
| 2                                   |                                   |                           |                    |                         |                              |                           |                     |
| 4                                   |                                   |                           |                    |                         |                              |                           |                     |
| <u>6</u><br>7                       |                                   |                           |                    |                         |                              |                           |                     |
| 8                                   |                                   |                           |                    |                         |                              |                           |                     |
| <u>10</u><br>11                     |                                   |                           |                    |                         |                              |                           |                     |
| 12<br>13                            |                                   |                           |                    |                         |                              |                           |                     |
| 14                                  |                                   |                           |                    |                         |                              |                           |                     |
| 10<br>16                            |                                   |                           |                    |                         |                              |                           |                     |
| 18                                  |                                   |                           |                    |                         |                              |                           |                     |
| <u>20</u>                           |                                   |                           |                    |                         |                              |                           |                     |
| <u>21</u><br><u>22</u><br><u>22</u> |                                   |                           |                    |                         |                              |                           |                     |
| 23<br>24                            |                                   |                           |                    |                         |                              |                           |                     |
| <u>25</u><br><u>26</u>              |                                   |                           |                    |                         |                              |                           |                     |
| 27 28                               |                                   |                           |                    |                         |                              |                           |                     |
| <u>29</u><br><u>30</u>              |                                   |                           |                    |                         |                              |                           |                     |
| 31<br>32                            |                                   |                           |                    |                         |                              |                           |                     |
|                                     |                                   |                           |                    |                         |                              |                           | 1.                  |
|                                     |                                   |                           |                    |                         |                              |                           |                     |
|                                     |                                   |                           |                    |                         |                              |                           |                     |
| <u>Nome del foglio fondam</u>       | <u>ientale</u>                    |                           |                    |                         |                              |                           |                     |
| <u>non importante</u>               |                                   |                           |                    |                         |                              |                           |                     |

I dati acquisiti dal *File Excel (Artea)* saranno direttamente inseriti nel prospetto dedicato ai *Costi Standard* e impiegati per effettuare i calcoli necessari a compilare le rispettive voci presenti nel suddetto prospetto (visualizzabile selezionando la seconda voce del sottomenù *INVESTIMENTO* presente in colonna sinistra).

| ← → C 🗎 https://www5.artea.tosca                                               | ana.it         | /anagrafe/moduli.   | asp?ldTipoDom | anda=7000&ldParQu   | adro=20&lo      | ParSezione=7                  |                               | ☆ |  |  |  |  |
|--------------------------------------------------------------------------------|----------------|---------------------|---------------|---------------------|-----------------|-------------------------------|-------------------------------|---|--|--|--|--|
| Menu Domande<br>Gin proprio                                                    | Ista<br>Tipo   | anza N.<br>o; PSR : |               |                     |                 |                               |                               | ] |  |  |  |  |
| Azienda digitale                                                               | Azie<br>U.T.   | enda<br>.E. Cl      |               |                     |                 |                               |                               |   |  |  |  |  |
| FASCICOLO ARTEA                                                                | M              | DDULISTICA I        | N COLLAUD     | 0 – I dati regist   | rati potre      | ebbero essere non con         | fermati                       |   |  |  |  |  |
|                                                                                | © CONTROLLI    |                     |               |                     |                 |                               |                               |   |  |  |  |  |
| V Opportunità                                                                  | IN             | VESTIMENTO          |               |                     |                 |                               |                               |   |  |  |  |  |
| Darti Aztenuati<br>Partises<br>Darti Askanzia<br>Pinyestimento<br>Investimento | Costi Standard |                     |               |                     |                 |                               |                               |   |  |  |  |  |
| Discoul Standard                                                               |                | Nro Voce Spesa      | Codice        | N. Ore              | N. Allie        | vi                            | Costo Standard                |   |  |  |  |  |
| RENDICONTAZIONE                                                                |                |                     |               | Totale Co           | iti Standard po | er Voci di Spesa              |                               |   |  |  |  |  |
| MONITORAGGIO                                                                   | 1              | Nro Vec             | e Spesa       | Totale Ore per Voci | Spesa           | Totale Allievi per Voce Spesa | Costo Standard per Voce Spesa | - |  |  |  |  |
| Monitoraggio<br>SOTTOSCRIZIONE<br>Dichiarazioni generali<br>Firme              |                |                     |               | 1                   |                 |                               | ,<br>(                        | 2 |  |  |  |  |
| Chiudi compilazione<br>Chiudi                                                  |                |                     |               |                     |                 |                               |                               |   |  |  |  |  |
|                                                                                |                | << INDIETRO         | AVANTI>>      |                     |                 |                               |                               |   |  |  |  |  |

14) I dati acquisiti dal *File Excel (Artea)* caricato generano il totale dei costi standard per voci di costo grazie ai coefficienti stabiliti. Quindi selezionando l'apposita voce *Costi Standard* o selezionando la freccia sul comando *Avanti* sarà possibile visualizzare il calcolo dei costi standard e dei Massimali Workshop.

|                                | P Ricerca Azienda                                                       | 🗅 News 💷            |                                          | <u> </u>                    |  |  |  |  |  |  |  |  |
|--------------------------------|-------------------------------------------------------------------------|---------------------|------------------------------------------|-----------------------------|--|--|--|--|--|--|--|--|
| ARIEA Organismo pagatore       | P Ricerca Domanda                                                       | 1 ATTIVO - Gli uten | ti possono utilizzare il sistema di comp | ilazione senza limitazioni. |  |  |  |  |  |  |  |  |
|                                | ් Esci / logout                                                         |                     |                                          |                             |  |  |  |  |  |  |  |  |
|                                |                                                                         |                     |                                          |                             |  |  |  |  |  |  |  |  |
| Menu Domande 1                 | Istanza N.<br>Tipo: PSR 2                                               |                     |                                          |                             |  |  |  |  |  |  |  |  |
| Azienda digitale               | Azienda i<br>U.T.E. CE                                                  |                     |                                          |                             |  |  |  |  |  |  |  |  |
| FASCICOLO ARTEA                | MODULISTICA IN COLLAUDO - La domanda può essere compilata ma non chiusa |                     |                                          |                             |  |  |  |  |  |  |  |  |
| << Torna                       | © CONTROLLI                                                             |                     |                                          |                             |  |  |  |  |  |  |  |  |
| OPPORTUNITA'                   | INVESTIMENTO                                                            |                     |                                          |                             |  |  |  |  |  |  |  |  |
| Dati                           | Costi Standard                                                          |                     |                                          |                             |  |  |  |  |  |  |  |  |
| DATI GARANZIA                  |                                                                         |                     |                                          |                             |  |  |  |  |  |  |  |  |
| ✓ Investimento<br>INVESTIMENTO |                                                                         | (                   | Costi Standard Corsi e Massimali W       | lorkshop                    |  |  |  |  |  |  |  |  |
| Upload da AGRO                 | Nro Voce Spesa                                                          | Codice              | N. Ore N. Allievi                        | Costo Standard              |  |  |  |  |  |  |  |  |
| Costi Standard                 | 1 01                                                                    |                     |                                          |                             |  |  |  |  |  |  |  |  |
| ALLEGATI                       | 3 01                                                                    |                     |                                          |                             |  |  |  |  |  |  |  |  |
| ✓ Documenti                    | 4 02                                                                    |                     |                                          |                             |  |  |  |  |  |  |  |  |
| MONITORAGGIO                   | 5 02                                                                    |                     |                                          |                             |  |  |  |  |  |  |  |  |
| Monitoraggio                   | 6 02                                                                    |                     |                                          |                             |  |  |  |  |  |  |  |  |
| Dichiarazioni generali         | 7 02                                                                    |                     |                                          |                             |  |  |  |  |  |  |  |  |
| Firma                          | 8 02                                                                    |                     |                                          |                             |  |  |  |  |  |  |  |  |
| Chiudi compilazione            | 9 02                                                                    |                     |                                          |                             |  |  |  |  |  |  |  |  |
| Chiudi                         | 10 02                                                                   |                     |                                          |                             |  |  |  |  |  |  |  |  |
|                                | 11 02                                                                   |                     |                                          |                             |  |  |  |  |  |  |  |  |

15) La fase di rendicontazione viene conclusa con il caricamento di tutti i giustificativi relativi alle spese sostenute, per effettuare tale operazione è necessario selezionare il sottomenù ad albero laterale Rendicontazione.

| $\leftarrow$ $\Rightarrow$ C $\triangleq$ https://www5.artea.to | scana.it/anagrafe/moduli.asp?ldTipoDomanda=7000&ldParQuadro=20&ldParSezione=23 |  |  |  |  |  |  |  |  |  |  |
|-----------------------------------------------------------------|--------------------------------------------------------------------------------|--|--|--|--|--|--|--|--|--|--|
| Menu Domande                                                    | Istanza N. 2<br>Tipo: PSR 20                                                   |  |  |  |  |  |  |  |  |  |  |
| Azienda digitale                                                | Azienda Ci<br>U.T.E. CEN                                                       |  |  |  |  |  |  |  |  |  |  |
| FASCICOLO ARTEA                                                 | DULISTICA IN COLLAUDO – I dati registrati potrebbero essere non confermati     |  |  |  |  |  |  |  |  |  |  |
|                                                                 | * CONTROLLI                                                                    |  |  |  |  |  |  |  |  |  |  |
| << Torna                                                        |                                                                                |  |  |  |  |  |  |  |  |  |  |
| ✓ Opportunità                                                   | INVESTIMENTO                                                                   |  |  |  |  |  |  |  |  |  |  |
| DATI AZIENDALI                                                  | RENDICONTAZIONE                                                                |  |  |  |  |  |  |  |  |  |  |
| V Partners                                                      | PROGETTO                                                                       |  |  |  |  |  |  |  |  |  |  |
| DATI GARANZIA                                                   | MODIFICA PROGETTO                                                              |  |  |  |  |  |  |  |  |  |  |
| INVESTIMENTO                                                    | A DOCUMENTI DI SPESA E PAGAMENTI                                               |  |  |  |  |  |  |  |  |  |  |
| Upload da AGRO     Costi Standard                               |                                                                                |  |  |  |  |  |  |  |  |  |  |
| RENDICONTAZIONE                                                 | DOCUMENTI DI SPESA E PAGAMENTI                                                 |  |  |  |  |  |  |  |  |  |  |
| ALLEGATI                                                        | Inserimento fornitori                                                          |  |  |  |  |  |  |  |  |  |  |
| MONITORAGGIO                                                    |                                                                                |  |  |  |  |  |  |  |  |  |  |
| Monitoraggio                                                    | Fornitori                                                                      |  |  |  |  |  |  |  |  |  |  |
| Dichiarazioni generali                                          | Denominazione / Cognome Codice Fiscale Documenti di spesa                      |  |  |  |  |  |  |  |  |  |  |
| Firma                                                           | Teserimento fornitori non presenti in anagrafe                                 |  |  |  |  |  |  |  |  |  |  |
| Chiudi                                                          | Inserimento fornitori esteri                                                   |  |  |  |  |  |  |  |  |  |  |

16) Selezionare il link <u>Inserimento fornitori</u>, presente nella schermata come prima voce della sezione centrale dedicata ai "documenti di spesa e pagamenti". L'inserimento dei fornitori e la relativa rendicontazione delle fatture/pagamenti è necessario nello specifico solo per la tipologia di attività Workshop, cioè per quelle tipologie formative che non hanno l'importo determinato con la modalità del costo standard.

| ← → C 🔒 https://www5.artea.tosca                                   | ana.it/anagrafe/moduli.asp?ldTipoDomanda=7000&ldParQuadro=20&ldParSezione=23 | 5   |  |  |  |  |  |  |  |  |
|--------------------------------------------------------------------|------------------------------------------------------------------------------|-----|--|--|--|--|--|--|--|--|
| Menu Domande<br>OIn proprio<br>Azienda digitale                    | Istanza N. :<br>Tipo: PSR 2<br>Azienda (<br>U.T.E. CE                        |     |  |  |  |  |  |  |  |  |
| FASCICOLO ARTEA                                                    | MODULISTICA IN COLLAUDO – I dati registrati potrebbero essere non confermati |     |  |  |  |  |  |  |  |  |
| CPPORTUNITA                                                        |                                                                              |     |  |  |  |  |  |  |  |  |
| DATI AZIENDALI                                                     | RENDICONTAZIONE                                                              |     |  |  |  |  |  |  |  |  |
| ✓     Partners       DATI GARANZIA       ✓       ✓       ✓       ✓ | PROGETTO PROGETTO                                                            |     |  |  |  |  |  |  |  |  |
| INVESTIMENTO                                                       | O DOCUMENTI DI SPESA E PAGAMENTI                                             |     |  |  |  |  |  |  |  |  |
| Costi Standard                                                     | DOCUMENTI DI SPESA E PAGAMENTI                                               |     |  |  |  |  |  |  |  |  |
| ALLEGATI                                                           | Inserimento fornitori                                                        |     |  |  |  |  |  |  |  |  |
| ✓ Monitoraggio     SOTTOSCRIZIONE     ✓ Dichiarazioni generali     | Cognome o Denominazione realizatione Restrict I.V.A. Codice Fiscale          |     |  |  |  |  |  |  |  |  |
| Firma<br>Chiudi compilazione                                       | Rice                                                                         | rca |  |  |  |  |  |  |  |  |
| Chiudi                                                             | Denominazione / Cognome Codice Fiscale                                       |     |  |  |  |  |  |  |  |  |
|                                                                    |                                                                              |     |  |  |  |  |  |  |  |  |

17) Impostare un criterio di ricerca qualsiasi nei campi predisposti (Denominazione/P.IVA/CF) digitare il comando giallo **Ricerca** e selezionare il fornitore desiderato tra l'elenco derivante dalla ricerca effettuata.

| ← → C 🏻 Attps://www5.artea.toscana.it/anagrafe/moduli.asp?ldTipoDomanda=7000&ldParQuadro=20&ldParSezione=23&ldFornitore=515039 |                                                                                |  |  |  |  |  |  |  |  |  |
|----------------------------------------------------------------------------------------------------|--------------------------------------------------------------------------------|--|--|--|--|--|--|--|--|--|
| Menu Domande<br>BIn proprio<br>Azienda digitale                                                                                | Istanza N. 2<br>Tipo: PSR 2<br>Azienda C<br>U.T.E. CEI                         |  |  |  |  |  |  |  |  |  |
| FASCICOLO ARTEA                                                                                                    | MODULISTICA IN COLLAUDO – I dati registrati potrebbero essere non confermati   |  |  |  |  |  |  |  |  |  |
| << Torna<br>OPPORTUNITA'                                                                                                    | © CONTROLLI                                                                    |  |  |  |  |  |  |  |  |  |
| Opportunità                                                                                                    | INVESTIMENTO                                                                   |  |  |  |  |  |  |  |  |  |
| Dati                                                                                                    | RENDICONTAZIONE                                                                |  |  |  |  |  |  |  |  |  |
| ✓         Partners           DATI GARANZIA         ✓           ✓         Investimento                                          | MODIFICA PROGETTO                                                              |  |  |  |  |  |  |  |  |  |
| INVESTIMENTO                                                                                                    | O DOCUMENTI DI SPESA E PAGAMENTI                                               |  |  |  |  |  |  |  |  |  |
| <u>Costi Standard</u> <u>RENDICONTAZIONE</u>                                                                                   | DOCUMENTI DI SPESA E PAGAMENTI                                                 |  |  |  |  |  |  |  |  |  |
| ALLEGATI                                                                                                    | Inserimento fornitori                                                          |  |  |  |  |  |  |  |  |  |
| MONITORAGGIO<br>Monitoraggio                                                                                                   | Fornitori                                                                      |  |  |  |  |  |  |  |  |  |
| Dichiarazioni generali                                                                                                    | Denominazione / Cognome Codice Fiscale Documenti di spesa                      |  |  |  |  |  |  |  |  |  |
| Firma<br>Chiudi compilazione                                                                                                   |                                                                                |  |  |  |  |  |  |  |  |  |
| Chiudi                                                                                                    | Inserimento fornitori non presenti in anagrafe<br>Inserimento fornitori esteri |  |  |  |  |  |  |  |  |  |

18) Selezionare il comando giallo <u>NUOVO</u> presente nella schermata come prima voce della sezione centrale posto in corrispondenza del fornitore scelto, per accedere alla finestra pop-up che si aprirà in modo indipendente per consentire di caricare un nuovo Documento di spesa.

| 🔒 https://www5.artea.toscana.it/anagrafe/moduli/REND_PRZ_gestDoc.asp?nidb=515039&iddocumento=-1&idParquadro=20&idParSezione=23&idParModulo=20&isSpesa=1 |          |                      |      |    |      |          |   |                |      |        |
|----------------------------------------------------------------------------------------------------|----------|----------------------|------|----|------|----------|---|----------------|------|--------|
| Documento di Spesa                                                                                                    |          |                      |      |    |      |          |   |                |      |        |
| Fornitore                                                                                                    |          |                      |      |    |      |          |   |                |      |        |
| Tipo di documento                                                                                                    | *** Sele | ezionare il tipo *** |      | \$ |      |          |   |                |      |        |
| Numero                                                                                                    |          |                      | Data |    |      |          |   |                |      |        |
| Importo netto                                                                                                    |          | €                    | IVA  |    | €    | Ritenute | E | Importo totale | 0.00 | ¢      |
| Soggetto che ha sostenuto la spesa                                                                                                    |          |                      |      |    |      |          |   |                |      |        |
| Note                                                                                                    |          |                      |      |    |      |          |   |                |      |        |
|                                                                                                    |          |                      |      |    |      |          |   |                |      | Salva  |
|                                                                                                    |          |                      |      |    |      |          |   |                |      |        |
| Giustificativi                                                                                                    |          |                      |      |    |      |          |   |                |      |        |
| Nessun giustificativo presente.                                                                                                    |          |                      |      | _  |      |          |   |                |      |        |
|                                                                                                    |          |                      |      | То | tale |          |   |                |      | 0,00 € |

19) Impostare i campi presenti nella finestra pop-up partendo dalla scelta dal **Tipo di documento** selezionabile dall'apposito menù a tendina che si attiva selezionando le freccette laterali.

🖀 https://www5.artea.toscana.it/anagrafe/moduli/REND\_PRZ\_gestDoc.asp?nidb=515039&iddocumento=-1&idParquadro=20&idParSezione=23&idParModulo=20&isSpesa=1

|                                    |                                        | Documento      | di Spesa |   |                |        |       |  |
|------------------------------------|----------------------------------------|----------------|----------|---|----------------|--------|-------|--|
| Fornitore                          |                                        |                |          |   |                |        |       |  |
| Tipo di documento                  | ✓ *** Selezionare il tipo ***          |                |          |   |                |        |       |  |
| Numero                             | Ammortamenti                           |                |          |   |                |        |       |  |
| Importo netto                      | Busta paga                             | €              | Ritenute | € | Importo totale | 0.00 € |       |  |
| Soggetto che ha sostenuto la spesa | Computo metrico per lavori in economia |                |          |   |                |        |       |  |
| Note                               | Fattura<br>Medello 524                 |                |          |   |                |        |       |  |
|                                    | Nota spesa a piè di lista              |                |          |   |                |        | Salva |  |
|                                    | Notula<br>Polizza                      |                |          |   |                |        |       |  |
|                                    | Ricavi                                 | Giustificativi |          |   |                |        |       |  |
| Nessun giustificativo presente.    |                                        |                |          |   |                |        |       |  |
|                                    |                                        | Totale         |          |   |                | 0      | ,00 C |  |

20) Completata l'impostazione di tutti i campi descrittivi qualificanti, presenti nella finestra pop-up dedicata al documento di spesa, è possibile selezionare il comando giallo Salva per acquisire le informazioni sul nuovo giustificativo. Una volta inserito il documento, quest'ultimo entrerà a far parte del novero dei documenti associati a ciascun fornitore (elenco espandibile come mostrato di seguito) e potranno essere consultati in una schermata di sintesi come quella che segue, dove in corrispondenza di ciascun documento inserito è visibile l'icona per il caricamento del documento da allegare contrassegnata da una piccola freccia verde.

|                                              | P Ricerca Azienda                                                       | Connesso da 171 minuti - 100 utenti nel sistema |                                         |                              |  |  |  |  |  |  |  |
|----------------------------------------------|-------------------------------------------------------------------------|-------------------------------------------------|-----------------------------------------|------------------------------|--|--|--|--|--|--|--|
| ARIEA Organismo pagatore                     | ₽ Ricerca Domanda                                                       | ATTIVO - Gli utent                              | i possono utilizzare il sistema di comp | pilazione senza limitazioni. |  |  |  |  |  |  |  |
|                                              | ්) Esci / logout                                                        |                                                 |                                         |                              |  |  |  |  |  |  |  |
|                                              |                                                                         |                                                 |                                         |                              |  |  |  |  |  |  |  |
| Menu Domande Is<br>In proprio Tij            | Istanza N.<br>Tipo: PSR 2                                               |                                                 |                                         |                              |  |  |  |  |  |  |  |
| Azienda digitale                             |                                                                         |                                                 |                                         | 01                           |  |  |  |  |  |  |  |
| FASCICOLO ARTEA                              | MODULISTICA IN COLLAUDO - La domanda può essere compilata ma non chiusa |                                                 |                                         |                              |  |  |  |  |  |  |  |
|                                              | * CONTROLLI                                                             |                                                 |                                         |                              |  |  |  |  |  |  |  |
|                                              |                                                                         |                                                 |                                         |                              |  |  |  |  |  |  |  |
| ✓ <u>Opportunità</u> IN                      | IVESTIMENTO                                                             |                                                 |                                         |                              |  |  |  |  |  |  |  |
| DATI AZIENDALI                               | RENDICONTAZIONE                                                         |                                                 |                                         |                              |  |  |  |  |  |  |  |
| Partners                                     | PROGETTO                                                                |                                                 |                                         |                              |  |  |  |  |  |  |  |
| ▼ <u>Investimento</u>                        | O DOCUMENTI DI SPESA E PAGAMENTI                                        |                                                 |                                         |                              |  |  |  |  |  |  |  |
| Upload da AGRO                               | DOCIMENTI DI SDECA E DACAMENTI                                          |                                                 |                                         |                              |  |  |  |  |  |  |  |
| <u>Costi Standard</u> <u>RENDICONTAZIONE</u> | DOCUMENTI DI SPESA E PAGAMENTI                                          |                                                 |                                         |                              |  |  |  |  |  |  |  |
| ALLEGATI                                     | Inserimento formitori                                                   |                                                 |                                         |                              |  |  |  |  |  |  |  |
| MONITORAGGIO                                 | Fornitori                                                               |                                                 |                                         |                              |  |  |  |  |  |  |  |
| SOTTOSCRIZIONE                               | Denomin                                                                 | azione / Cognome                                | Codice Fiscale                          | Documenti di spesa           |  |  |  |  |  |  |  |
| Dichiarazioni generali     Firma             | 8                                                                       |                                                 |                                         | 52 documenti                 |  |  |  |  |  |  |  |
| Chiudi compilazione                          | Inserimento fornitori non pres                                          | senti in anagrafe                               |                                         |                              |  |  |  |  |  |  |  |
| <u>cniuai</u>                                | Inserimento fornitori esteri                                            |                                                 |                                         |                              |  |  |  |  |  |  |  |
|                                              |                                                                         |                                                 |                                         |                              |  |  |  |  |  |  |  |

| ARTEA Organismo paga                                                                                                    | クRicerca Azienda<br>クRicerca Domanda<br>ひEsci / logout                                                                | News ()     ATTIVO - Gli utenti poss | P <sup>*</sup> Richiesta di assistenza<br>ono utilizzare il sistema di comp |                       |
|----------------------------------------------------------------------------------------------------|----------------------------------------------------------------------------------------------------|--------------------------------------|-----------------------------------------------------------------------------|-----------------------|
| Menu Domande<br>In proprio<br>Azienda digitale<br>FASCICOLO ARTEA<br>SCICOLO ARTEA<br>SCICO | Istanza N. :<br>Tipo: PSR 2<br>Azier<br>U.T.E<br>MODULISTICA IN COL<br>© CONTROLLI<br>INVESTIMENTO<br>RENDICONTAZIONE | LAUDO - La domai                     | )<br><b>nda può essere co</b><br>PROGETTO<br>CUMENTI DI SPESA E PAGAM       | mpilata ma non chiusa |
|                                                                                                    | Denomina<br>P                                                                                                    | zione / Cognome                      | Codice Fiscale                                                              | Documenti di spesa    |

21) Di seguito al prospetto di sintesi dei documenti di spesa sono visualizzabili i prospetti di dettaglio dedicati ai documenti di spesa e ai giustificativi, seguiti dai prospetti di **Rendicontazione del progetto** articolati per voce di spesa la cui sommatoria verrà poi sintetizzata nel confronto tra: **Spesa assegnata/ Contributo assegnato/ Spesa richiesta a contributo/ Contributo richiesto**.

|                                         | 🔎 Ricerca Azienda 🗈 News 🍩 🧳 Richiesta di assistenza 🖄 Connesso da 171 minuti - 100 utenti nel sistema |                   |             |          |                    |                         |              |                                                      |                       |                              |     |
|-----------------------------------------|----------------------------------------------------------------------------------------------------|-------------------|-------------|----------|--------------------|-------------------------|--------------|------------------------------------------------------|-----------------------|------------------------------|-----|
| ARIEA Organismo pagator                 | P Rice                                                                                                 | rca Domanda       | •           | ATTIVO   | - Gli utenti posso | no utilizzare il s      | sistema di c | ompilazione senza limitazioni.                       |                       |                              |     |
|                                         | ් Esci                                                                                                 | / logout          |             |          |                    |                         |              |                                                      |                       |                              |     |
|                                         |                                                                                                    |                   |             |          |                    |                         |              |                                                      |                       |                              |     |
| Menu Domande                            | Istanza<br>Tipo: P                                                                                     |                   |             |          |                    |                         |              |                                                      |                       |                              |     |
| Azienda digitale                        |                                                                                                    |                   |             |          |                    |                         |              |                                                      |                       |                              |     |
| FASCICOLO ARTEA                         | MODULISTICA IN COLLAUDO - La domanda può essere compilata ma non chiusa                                |                   |             |          |                    |                         |              |                                                      |                       |                              |     |
|                                         | # CONTROLLI                                                                                            |                   |             |          |                    |                         |              |                                                      |                       |                              |     |
| <u>Sectorna</u><br>OPPORTUNITA'         | TAIVECTMENTO                                                                                           |                   |             |          |                    |                         |              |                                                      |                       |                              |     |
| DATI AZIENDALI                          | RENDICONTAZIONE                                                                                        |                   |             |          |                    |                         |              |                                                      |                       |                              |     |
| V Dati<br>Partners                      | PROGETTO                                                                                               |                   |             |          |                    |                         |              |                                                      |                       |                              |     |
| DATI GARANZIA                           |                                                                                                    |                   |             |          |                    |                         |              |                                                      |                       |                              |     |
| INVESTIMENTO                            | O DOCUMENTI DI SPESA E PAGAMENTI                                                                       |                   |             |          |                    |                         |              |                                                      |                       |                              |     |
| Costi Standard                          | DOCUMENTI DI SPESA E PAGAMENTI                                                                         |                   |             |          |                    |                         |              |                                                      |                       |                              |     |
| ALLEGATI                                | Inserimento fornitori                                                                                  |                   |             |          |                    |                         |              |                                                      |                       |                              |     |
|                                         | Fornitori                                                                                              |                   |             |          |                    |                         |              |                                                      |                       |                              |     |
| ✓ <u>Monitoraggio</u><br>SOTTOSCRIZIONE | 1 on meet                                                                                              | Deno              | minazione   | / Cognon | ne                 | Codio                   | e Fiscale    | Docume                                               | nti di spesa          |                              |     |
| Dichiarazioni generali     Firma        | B 52 documenti▼                                                                                        |                   |             |          |                    |                         |              |                                                      |                       |                              |     |
| Chiudi compilazione                     | Inseriment                                                                                             | to fornitori non  | presenti in | anagrafe |                    |                         |              |                                                      |                       |                              |     |
| <u>unan</u>                             | Inseriment                                                                                             | to fornitori este | <u>n</u>    |          |                    |                         |              |                                                      |                       |                              |     |
|                                         |                                                                                                    |                   |             |          |                    |                         |              |                                                      |                       | Scarico X                    | (15 |
|                                         |                                                                                                    |                   | Docur       | nenti d  | i spesa            |                         |              | Giust                                                | ficativi              | <u>ocurreo</u> y             |     |
|                                         | Natura                                                                                                 | Fornitore         | Numero      | Data     | Imponibile IV      | A Ritenuta<br>d'acconto | Totale       | Metodo di Estremi Data<br>pagamento pagamento pagame | Importo<br>nto pagato | Residuo<br>da Note<br>pagare |     |
|                                         |                                                                                                    |                   |             |          |                    |                         |              |                                                      |                       |                              |     |
|                                         | (                                                                                                    |                   |             |          |                    |                         | 1.170,00     |                                                      |                       | 0 WS DA 6                    | 5   |
|                                         |                                                                                                    |                   |             |          |                    |                         |              |                                                      |                       |                              |     |
|                                         |                                                                                                    |                   |             |          |                    |                         |              |                                                      |                       | WE DA                        |     |
|                                         | (                                                                                                    |                   |             |          |                    |                         | 1.170,00     |                                                      |                       | 0 ORE                        | , I |
|                                         |                                                                                                    |                   |             |          |                    |                         |              |                                                      |                       |                              |     |

|    |                                               |                    | RENDICO       | ONTAZIONE       | DEL PROG         | ETTO |                    |                                    |                         |                                                           |                                                |     |
|----|-----------------------------------------------|--------------------|---------------|-----------------|------------------|------|--------------------|------------------------------------|-------------------------|-----------------------------------------------------------|------------------------------------------------|-----|
|    |                                               |                    |               |                 |                  |      |                    |                                    |                         |                                                           | Scarico 3                                      | XLS |
|    | Voce di S                                     | Spesa              |               |                 |                  |      | Spesa<br>assegnata | %                                  | Contributo<br>assegnato | Spesa<br>richiesta a<br>contributo<br>(Costo<br>Standard) | Contributo<br>richiesto<br>(Costo<br>Standard) |     |
| 1  |                                               |                    |               |                 |                  |      |                    |                                    |                         |                                                           | 3                                              | Ŧ   |
|    | Fornitore                                     | Natura             | N.Doc.        | Data            | Importo<br>netto | IVA  | Importo<br>totale  | Spesa<br>richiesta a<br>contribute |                         | Note                                                      |                                                |     |
|    |                                               |                    |               |                 |                  |      |                    |                                    |                         |                                                           |                                                | 8   |
|    |                                               |                    |               |                 |                  |      |                    |                                    |                         |                                                           |                                                | 8   |
|    |                                               |                    |               |                 |                  |      |                    |                                    |                         |                                                           |                                                | 8   |
|    | Voce di S                                     | Spesa              |               |                 |                  |      | Spesa<br>assegnata | %                                  | Contributo<br>assegnato | Spesa<br>richiesta a<br>contributo                        | Contributo<br>richiesto                        |     |
| 2  |                                               |                    |               |                 |                  |      |                    |                                    |                         |                                                           | )                                              | Ŧ   |
|    | Fornitore                                     | Natura             | N.Doc.        | Data            | Importo<br>netto | IVA  | Importo<br>totale  | Spesa<br>richiesta a<br>contribute | a<br>)                  | Note                                                      |                                                |     |
|    |                                               |                    |               |                 |                  |      |                    |                                    |                         |                                                           |                                                | 8   |
|    |                                               |                    |               |                 |                  |      |                    |                                    |                         |                                                           |                                                | Ē   |
|    | Voce di                                       | i Spesa            |               |                 |                  |      | Spesa<br>assegnata | %                                  | Contribute<br>assegnate | Spesa<br>richiesta a<br>contributo                        | Contributo<br>richiesto                        | •   |
| 17 |                                               |                    |               |                 |                  |      |                    |                                    |                         |                                                           | )                                              | 0 🖸 |
|    | Fornitore                                     | Natura             | N.Doc.        | Data            | Importo<br>netto | IVA  | Importo<br>totale  | Spesa<br>richiesta<br>contribu     | a                       | Note                                                      |                                                |     |
|    |                                               |                    |               |                 |                  |      |                    |                                    |                         |                                                           |                                                | 1   |
|    |                                               |                    |               |                 |                  |      |                    |                                    |                         |                                                           |                                                | 1   |
|    |                                               |                    |               |                 |                  |      |                    |                                    |                         |                                                           |                                                | 1   |
|    |                                               |                    |               |                 |                  |      |                    |                                    |                         |                                                           |                                                | 5   |
|    |                                               |                    |               |                 |                  |      |                    |                                    |                         |                                                           |                                                | 1   |
|    |                                               |                    |               |                 |                  |      |                    |                                    |                         |                                                           |                                                | 1   |
|    |                                               |                    |               |                 |                  |      |                    |                                    |                         |                                                           |                                                | 1   |
|    | TOTA<br>Contributo richiesto e ammesso se sup | LI<br>periori sono | ricondott     | ti all'assegnat | 0                | 1    | Spesa<br>assegnata |                                    | Contribute              | Spesa<br>richiesta a<br>contributo                        | Contributo<br>richiesto                        | >   |
|    |                                               | Planite            | no enere /    | rogetto (All 2) |                  |      | 271.784,6          | 8                                  | 248.044,9               | 1 136.703,28                                              | 8 124.268,1                                    | 4   |
|    |                                               | Riepilo            | ale shere [b] | ogetto (An.3)   |                  |      |                    |                                    |                         |                                                           |                                                |     |

22) Ultimato il caricamento di tutti i documenti necessari per la rendicontazione in fase di S.a.l., vi è un ultimo passaggio dedicato al caricamento della documentazione integrativa da allegare a corredo della domanda di S.a.l. In via prioritaria vi sono le scansioni dei registri da caricare obbligatoriamente nella sezione **Altri documenti**; tra la documentazione accessoria vi è invece il **Materiale fotografico** da inserire eventualmente nell'apposita sezione (ai fini del controllo del regolare svolgimento delle attività le Agenzie sono tenute a conservare adeguatamente presso la propria sede il materiale fotografico per mantenerlo a disposizione degli UCI e delle altre autorità competenti, ma non sono obbligate al caricamento dello stesso sul portale Artea).

I documenti che possono essere allegati non sono sottoposti a una limitazione di formato (estensione del file), ma possono essere di dimensione massima di 20 MB ciascuno.

| ← → C 🔒 https://www5.artea.toscana.it/anagrafe/moduli.asp?ldTipoDomanda=7000&ldParQuadro=30&ldParSezione=22 |                                                                                                    |                                                                                                    |                                                       |                                                       |                     |           |      |           |      |                   |  |  | Q |
|----------------------------------------------------------------------------------------------------|----------------------------------------------------------------------------------------------------|----------------------------------------------------------------------------------------------------|-------------------------------------------------------|-------------------------------------------------------|---------------------|-----------|------|-----------|------|-------------------|--|--|---|
| <                                                                                                    | Menu Domande<br>Un proprio<br>Azienda digitale<br>FASCICOLO ARTEA<br>TA'i<br>Ta'i<br>Ta'i | Istanza N.<br>Tipo: PSR :<br>Azienda<br>U.T.E. Cl<br>MODULISTICA IN COLLAUDO - I dati registrati potrebbero essere non confermati                                                                                                    |                                                       |                                                       |                     |           |      |           |      |                   |  |  |   |
|                                                                                                    |                                                                                                    | DOCU                                                                                                    | JMENTAZI                                              | DNE                                                   |                     |           |      |           |      |                   |  |  |   |
| << Tor                                                                                                    |                                                                                                    | Documenti                                                                                                    |                                                       |                                                       |                     |           |      |           |      |                   |  |  |   |
| Opportunità<br>DATI AZIENDALI<br>V Dati<br>V Partners                                                       |                                                                                                    | <pre>Image: Image: Imag</pre> | Tipo di docur                                         | nento                                                 | Fase                | Operatore | Data | Dettaglio | File | Osservazioni Err. |  |  |   |
| DATI GARANZIA                                                                                               |                                                                                                    |                                                                                                    | (D422) Garana                                         | ria fidejussoria                                      | Pagamento<br>S.a.I. |           |      |           |      |                   |  |  |   |
| INVESTIMENTO                                                                                                |                                                                                                    |                                                                                                    | (D431) Relazio                                        | one tecnica                                           | Pagamento<br>S.a.I. |           |      |           |      |                   |  |  |   |
|                                                                                                    |                                                                                                    |                                                                                                    | (D471) Compu                                          | ito metrico consuntivo                                | Pagamento<br>S.a.I. |           |      |           |      |                   |  |  |   |
| Documenti     MONITORAGGIO     Monitoraggi                                                                  |                                                                                                    |                                                                                                    | (D476) Certific<br>esecuzione del<br>direttore dei la | ato di regolare<br>lle opere strutturali del<br>ivori | Pagamento<br>S.a.I. |           |      |           |      |                   |  |  |   |
| SOTTOSCRIZION                                                                                               |                                                                                                    |                                                                                                    | (D437) Dichiar                                        | razione di inizio lavori                              | Pagamento<br>S.a.I. |           |      |           |      |                   |  |  |   |
| Firma<br>Chiudi compilazio                                                                                  |                                                                                                    |                                                                                                    | (D443) Materi                                         | ale fotografico                                       | Pagamento<br>S.a.I. |           |      |           |      |                   |  |  |   |
| Chiudi                                                                                                    |                                                                                                    |                                                                                                    | (D480) Certific                                       | ato di agibilità                                      | Pagamento<br>S.a.I. |           |      |           |      |                   |  |  |   |
|                                                                                                    |                                                                                                    |                                                                                                    | (D479) Certific<br>impiantistica                      | cazione di conformità                                 | Pagamento<br>S.a.I. |           |      |           |      |                   |  |  |   |
|                                                                                                    |                                                                                                    |                                                                                                    | (D555) Contra                                         | tto di appalto                                        | Pagamento<br>S.a.I. |           |      |           |      |                   |  |  |   |
|                                                                                                    |                                                                                                    |                                                                                                    | (D699) Docum                                          | entazione di spesa                                    | Pagamento<br>S.a.I. |           |      |           |      |                   |  |  |   |
|                                                                                                    |                                                                                                    |                                                                                                    | (D893) Certific<br>attrezzature e                     | azioni CE macchine<br>impianti                        | Pagamento<br>S.a.I. |           |      |           |      |                   |  |  |   |
|                                                                                                    |                                                                                                    |                                                                                                    | (D894) Dichiarazione note di credito                  |                                                       | S.a.l.              |           |      |           |      |                   |  |  |   |
|                                                                                                    |                                                                                                    |                                                                                                    | la realizzazione degli interventi                     |                                                       | S.a.I.              |           |      |           |      |                   |  |  |   |
|                                                                                                    |                                                                                                    |                                                                                                    | (D896) Atto di                                        | compravendita                                         | S.a.I.              |           |      |           |      |                   |  |  |   |
|                                                                                                    |                                                                                                    |                                                                                                    | (D700) Altro documento                                |                                                       |                     |           |      |           |      |                   |  |  |   |
|                                                                                                    |                                                                                                    | Salv                                                                                                    | a selezionati                                         |                                                       |                     |           |      |           |      |                   |  |  |   |
|                                                                                                    |                                                                                                    | <<                                                                                                    | INDIETRO                                              | AVANTI >>                                             |                     |           |      |           |      |                   |  |  |   |

Quanto descritto fin qui in 22 passaggi successivi illustra la procedura di accesso al portale Artea da seguire per la presentazione della domanda di S.a.l. e per la finalizzazione della rendicontazione di progetto ad essa correlata.

Questa procedura completa quanto è stato precedentemente illustrato all'interno della guida d'uso del portale AGRO (*https://web.regione.toscana.it/agro*) dedicato ai beneficiari, presentato anche come allegato del Manuale dei Controlli amministrativi della Misura 1.